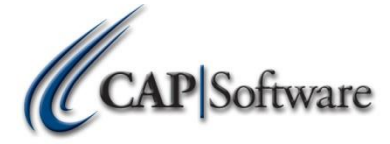

## **Malt Beverage Report Requirements**

Please download and extract the support files here www.capretail.com.download/2014/PenMaltLiquor.zip

Please make sure you are in the current version of CAP SellWise Pro 9 www.capretail.com/downloads.htm

- 1. Copy the file "malt.set" to the data path initially
- 2. Copy the file PenUnits.cap to C:\Program Files\CAP
- 3. Copy the file UOM.cap to C:\SW or whatever your data path is located.
- 4. In configuration create a department called Keg Deposits.
- 5. In configuration under Cash Drop/Check Cashing/Lottery/Layaway/Delivery go to the Pa Liquor Reports section. Set PA Liquor Reports to Yes and define the Keg Deposit department you created.

| PA Liquor Reports                                  |                         |                       |
|----------------------------------------------------|-------------------------|-----------------------|
| PALiquor Reports                                   |                         | Yes                   |
| Department Code used for Keg Deposits and Returns* |                         | 008.000.000           |
| F1 Help                                            | Check Cashing Fee Table | F10 Accept Esc Cancel |

- 6. Vendors to be included must have a mail code of A B or C (this is the schedule on which they will be included)
- 7. Vendors on schedule C should have their EIN in additional info (need to create addl info type)
- 8. Set Inventory Items to be included with a predefined unit of measure.
- 9. Keg Deposits must be added as an Inventory Item per vendor to be track able. They will need to be on the purchase orders as well. They will need to be assigned to the Keg Department.
- 10. Assign volumetric value to each unit of measure. This will be in decimal point value to equal 1 to tag the sales as High Volume and to require a name and print a second copy. All High Volume sales are tagged with "HiVol" on the receipt itself.
- 11. Need to use Predefine UOM (UOM.cap)

| Unit                                      | t of Measure | Manager               |             |  |  |  |  |  |  |
|-------------------------------------------|--------------|-----------------------|-------------|--|--|--|--|--|--|
| ID                                        | Unit         | Description           | High Volume |  |  |  |  |  |  |
| 1                                         | ea           | Each                  |             |  |  |  |  |  |  |
| 2                                         | 1/2pt        | 1) 7-8 oz             | 0.125       |  |  |  |  |  |  |
| 3                                         | 1pt          | 2) 8.1 - 16 oz        | 0.25        |  |  |  |  |  |  |
| 4                                         | 1qt          | 3) 16.1 - 32 oz       | 0.5         |  |  |  |  |  |  |
| 5                                         | Gal          | 4) 112.1 oz to 128 oz |             |  |  |  |  |  |  |
| 6                                         | OUnit        | 5) Other Unit         |             |  |  |  |  |  |  |
| 7                                         | 1/8 B        | 6) 1/8 Barrel         | 0.75        |  |  |  |  |  |  |
| 8                                         | 1/6 B        | 7) 1/6 Barrel         | 1           |  |  |  |  |  |  |
| 9                                         | 1/4 B        | 8) 1/4 Barrel         | 1           |  |  |  |  |  |  |
| 10                                        | 1/2 B        | 9) 1/2 Barrel         | 1           |  |  |  |  |  |  |
| 11                                        | OBar         | 10) Other Barrel      | 1           |  |  |  |  |  |  |
| Add <u>Change</u> <u>D</u> elete F9 Print |              |                       |             |  |  |  |  |  |  |
| F1 H                                      | lelp         |                       | Esc Cancel  |  |  |  |  |  |  |

- 12. Only items that match these requirements will be included on the report.
- 13. An inventory valuation must be as at close of business at the end of each month.
- 14. Internal use definitions must be defined to match those required by the report.

| 🥖 Inter | nal Use Manager >          | <   |
|---------|----------------------------|-----|
| File    |                            | _   |
| CODE    | DESCRIPTION                | r I |
| 1       | Returned for Credit        |     |
| 2       | Breakage                   |     |
| 3       | Internal Use               |     |
| 4       | Sales Samplling            |     |
| 5       | Unsable - Destroyed        |     |
| 6       | Theft                      |     |
| 7       | Unaccounted for            |     |
|         |                            |     |
|         |                            |     |
|         |                            |     |
|         |                            |     |
|         |                            |     |
|         |                            |     |
|         |                            |     |
|         |                            |     |
|         | Add Change Delete F9 Print | -   |
| F1 He   | Esc Cancel                 | ]   |

- 15. Copy the MaltLiquorRpt.exe to C:\Program Files
- 16. CAP directory and make a shortcut to the desktop
- 17. Select the date range when running the report then click on the Custom Report Category PA Liquor Reports.

| Sales Inventory Transaction Summary Transaction Summary Transaction Call Transaction Call T | Purchase Orders Internal Use Senal Numbers Inventory Movement Inventory Turns Sold Rems Sold Rems Sales MT0 and YTD New Tem Sales Last Sold Date Anticipated Needs Werkenny Worksheet Value Analysis Over Stock Under Stock Under Stock Zaro Sales AdSDeliChange History                                                                                 | Customer Cust Sales Bummary Sales Detail Inolos Bummary List Customer Purchases Customer Purchases Customers Accounts Receivable Princi Levels Frequent Byner Avaids Membership              | Selec<br>• Year to Date<br>• 11/2016 2/252016<br>• Meetin to Date<br>2/1/2016 2/25/2016<br>• Weetin Data<br>2/1/2016 2/25/2016            | Select Store                                                                                          |
|----------------------------------------------------------------------------------------------------|----------------------------------------------------------------------------------------------------|----------------------------------------------------------------------------------------------------|----------------------------------------------------------------------------------------------------|----------------------------------------------------------------------------------------------------|
| Tainsadon Debai         Transadon Debai         Transadon Debai         Transadon Debai         Transadon Debai         Cash Dawer         Cash Dawer         Cash Dawer         Cash Dawer         Cash Dawer         Cash Dawer         Cash Dawer         Cash Dawer         Cash Dawer         Cash Dawer         Cash Dawer         Sash by Nedor         Sash by Nedor                                                                                                    | Purchase Orders Internal Use Benal Numbers Inventory Movement Inventory Movement Inventory Movement Saites MTD and YTD Neve Item Saites Last Bold Date Anticipated Needs Inventory Worksheet Value Analysis Over Stock Under Stock Zero Sales Add/Dat/Change History                                                                                     | Cost Sales Summary Las<br>Sales Detail<br>Inoice Summary Las<br>Customer Punchases<br>Layeray<br>New Customers<br>Accounts Receivable<br>Prior Levels<br>Frequent Byser Anards<br>Membership | Select<br>Vario Date<br>11/2016 2/22/016<br>Month to Date<br>21/2016 2/22/016<br>21/2016 2/22/016                                         | Clate Range     Clate Range     Last War     T102015-1231/2015     Last Quarter     T102015-1231/2015 |
| Transaction Data<br>Tax ©<br>Tax ©<br>Tax ©<br>Cred Creds<br>Cred Creds<br>Cred Cred Creds<br>Cred Cred Creds<br>Cred Cred Cred Cred<br>Cred Cred Cred Cred Cred<br>Cred Cred Cred Cred Cred Cred Cred Cred                                                                                                    | Internal Use<br>Benal Numbers<br>Inventory Turus<br>Sold Rems<br>Sold Rems<br>Sold Rems<br>Nere Rem Spiss<br>Last Sold Cate<br>Anticopate Detects<br>Inventory Worksneet<br>Vahle Antipylis<br>Over Stock<br>Under Stock<br>Lard Sold Cate<br>Add DeliChange History                                                                                     | Sales Detail Invoice Summary Last Mailing Lists Costomer Pandases Layanay New Customers Account Recitable Price Levels Price Levels Frequent Buyer Avards Membership                         | Ver to Date<br>11/2016/2/25/2016<br>Month to Date<br>21/2016/2/25/2016<br>Veres to Date<br>22/2016/2-25/2016                              | t Date Range<br>Last Wer<br>11/2015-1201/2015<br>Last Ouemer<br>10/1/2015-12/21/2015                  |
| Transaction Detail         Tax         Index         Oracle Cash         Oracle Cash         Oracle Cash         Discontri         Discontri         Oracle Cash         Discontri         Oracle Cash         Discontri         Oracle Cash         Discontri         Oracle Cash         Discontri         Oracle Cash         State by frammace         Month Acting         State by Nundor         State by Nundor         Oracle Performance         Wordsr Performance         Month Acting         Oracle Performance         Wordsr Performance         Month Region only                                                                                                    | Benit Numbers           Inventery Nement           Inventery Turns           Sold Terms           Sales MTO and YTD           New Rem Sales           Last Sold Date           Anticipated Heeds           Inventery Vorsaheet           Value Analysis           Over Stock           Linder Stock           Zero Sales           AddDel/Change History | Invoice Summary Last Maining Lais Customer Pauchases Layaway New Customers Accounts Receivable Princie Levels Frequent Byser Awards Membership                                               | Selec<br>War to Date<br>1172016 2252016<br>Month to Date<br>2172016 2252016<br>2172016 2252016                                            | rt Date Range<br>Last War<br>11/2015 12/31/2015<br>Last Quarter<br>19/2/2015 12/31/2015               |
| Tax         Cred Cads         Cath Craws         Discourds         Hourly (Abh)         Sales by Oppament         Sales by Oppament         Base by Mond         Sales by Mond         Sales by Mond         Sales by Mond         Sales by Mond         Sales by Mond         Other set by the formance         What Performance         What Performance         Other set but the low Hour Thris based acritics:                                                                                                    | Invertory Movement<br>Invertory Turns<br>Solds Turns<br>Sales MTD and YTD<br>New Tem Sales<br>Last Sold Cate<br>Anticopated Veeds<br>Invertory Worksneet<br>Value Antipysis<br>Over Stock<br>Under Stock<br>Zaro Sales<br>AdSDel/Change History                                                                                                    | Maling Lets Custome Proclasss Layaway Nee Customers Accounts Receivable Price Levels Frequent Byrkands Membership                                                                            | Ver to Date<br>11/2016 2/25/2016<br>Month to Date<br>21/2016 2/25/2016<br>Veres to Date<br>22/2016 2/25/2016                              | zt Date Range                                                                                         |
| Tender       O         Cash Crawr       O         Cash Crawr       O         Discourds       O         Houtr/Adhity       O         Sales by Modr       O         Sales by Windor       O         Sales by Windor       O         Sales by Windor       O         Sales by Windor       O         Sales by Windor       O         Sales by Windor       O         Sales by Windor       O         Sales by Windor       O         Sales by Windor       O         Sales by Windor       O         O thy Paperts with this ion allow Time based sorting.       O         O thy Paperts with this ion allow Time based sorting.       O         Date Table Tables Tables Tab                                                                                                    | Inventory Turns Sold Imms Sold Imms Sold Imms Last Sold Date Antitocated Heeds Inventory Worksheet Value Analysis Over Slock Under Slock Under Slock Zero Sales AddDei/Change History                                                                                                    | Customer Purchases Litywery New Customers Accounts Receivable Price Levels Frequent Buser Awards Membership                                                                                  | Selec<br>War to Date<br>11/2016 2/25/2016<br>Martin to Date<br>21/2016 2/25/2016<br>21/2016 2/25/2016                                     | zt Date Range<br>Last Year<br>111/2015 12:01/2015<br>Last Ouerrer<br>10:11/2015 12:01/2015            |
| Creat Crass  Cash Craser  Discourds  Houry Adhly  Sales by Opgatiment  Generation  Store Performance  Wode Performance  Wode Performance  Wode Performance  Complete Store Performance  Complete Store Performance  Datily Reports  Datily Reports  Datily Reports                                                                                                    | Sold Reme<br>Seles MTD and YTD<br>New Rem Sales<br>Last Sold Oate<br>Anticopate Oiteeds<br>Inventory Worksneet<br>Value Analysis<br>Over Stock<br>Under Stock<br>Zaro Sales<br>AdSDel/Change History                                                                                                    | Layaway New Cutofinars Accounts Rockwate Price Levels Price Levels Frequent Buyer Avands Membership                                                                                          | Selec<br>- Ver to Date<br>11/2016-2/25/2016<br>- Month to Date<br>21/2016-2/25/2016<br>- Week to Date<br>22/2016-2/25/2016                | ct Date Range                                                                                         |
| Cash Draver Discourds Houry Adulty Sates by Department Sates by Medin Sates by Medin Sates by Me | Sales MTD and YTD<br>Here item Stars<br>Last Bold Date<br>Anticipated Heads<br>Investory Worksheet<br>Valee Analysis<br>Over Stock<br>Under Stock<br>Zaro Sales<br>Add DearChange History                                                                                                    | New Customers Account Reclevable Price Levels Frequent Buyer Avards Membership                                                                                                    | Series<br>- Warto Date<br>11/2015/2/252016<br>- Metrito Date<br>21/2015/2/25/2016<br>- Wiete to Date<br>22/1/2015/2/25/2016               | C Date Kange<br>Last Wer<br>11/2015-12/31/2015<br>Last Ouster<br>10/1/2015-12/31/2015                 |
| Discurits         Houry Adulty         Sates by bandar         Sates by bandar         Sates by bandar         Sates by bandar         Sates by bandar         Or by Regots that is can allow Time based surflights         A others are Date Reage only                                                                                                    | New fem Sales Last Bold Date Anticipated Needs Investory Vorsineet Value Analysis Over Stock Under Stock Zero Sales AddDel/Change History                                                                                                    | Accounts Receivable Prior Levels Friquent Buyer Awards Idemoleration Idemoleration                                                                                                    | War to Date<br>11/2016-2252016<br>Month to Date<br>21/2016-2252016<br>Week to Date<br>22/10/04-2552016                                    | Last Year<br>11/2015-1231/2015<br>Last Quarter<br>10/1/2015-12/31/2015                                |
| Heatry Activity         Sales by Department         Sales by Department         Sales by Department         Sales by Under         Sales by Under                                                                                                    | Last Sold Date Anticipated Reads Inventory Worksheet Value Analysis Over Stock Under Stock Zero Stakes Ads/Dei/Change History                                                                                                    | Price Levels Frequent Buyer Awards Memoership                                                                                                    | Vear to Date     11/2016-2/25/2016     Month to Date     21/2016-2/25/2016     Veak to Date     221/2016-2/25/2016                        | Last Year<br>11/12015-1231/2015<br>Last Quarter<br>10/1/2015-12/31/2015                               |
| Bate by Department         State by Nender         State by Nender         State by Nender         State by Nender         Worder Performance         Worder Performance         Dating Reports         Dating Reports                                                                                                    | Anticolated Heeds<br>Inventory Worksheet<br>Value Analysis<br>Over Stock<br>Under Stock<br>Under Stock<br>Zero Sales<br>AddDel/Change History                                                                                                    | Frequent Buyer Awards<br>Membership                                                                                                    | Tradia Sustainer     Tradia Sustainer     Tradia Sustainer     Month to Date     21/2016-2/25/2016     Week to Date     21/2016-2/25/2016 | Last rear<br>1/1/2015-12/31/2015<br>Last Quarter<br>10/1/2015-12/31/2015                              |
| Sales by Wind         Sales by Winder         Store Performance         Winder Performance         Outy Reports         Daily Reports                                                                                                    | Inventory Worksheet Valve Analysis Over Stock Under Stock Zero Sales Add/Del/Change History                                                                                                    | Membershp                                                                                                    | Month to Date<br>21/2018-2252016<br>Week to Date<br>2/21/2018-2/25/2016                                                                   | Last Quarter<br>10/1/2015-12/31/2015                                                                  |
| Salets by Windor       Store Performance       Bern Performance       Windor Performance       Only Reports the Store Alloy Performance       Daily Reports                                                                                                    | Value Analysis Over Stock Under Stock Zero Sales AddDel/Change History                                                                                                    |                                                                                                    | <ul> <li>Month to Date<br/>21/2016-2/25/2016</li> <li>Week to Date<br/>2/21/2016-2/25/2016</li> </ul>                                     | Last Quarter<br>10/1/2015-12/31/2015                                                                  |
| Bior Performance Bior Performance Window Performance Window Performance Advance Date Research Control Control  | Over Stock<br>Under Stock<br>Zero Sales<br>AddDel/Change History                                                                                                    |                                                                                                    | 211/2016-2/25/2016<br>Week to Date<br>2/21/2016-2/25/2016                                                                                 | 10/1/2015-12/31/2015                                                                                  |
| Ben Performance         Ordy Reports with this icon allow Time based sorting.         Daily Reports         Daily Reports         Daily Reports         Daily Reports                                                                                                    | Under Stock<br>Zero Sales<br>Add/Del/Change History                                                                                                    |                                                                                                    | C Week to Date 2/21/2016-2/25/2016                                                                                                    |                                                                                                    |
| Vendor Performance Wendor Performance All others are Date Range only Daily Reports Date Reports Date Reports                                                                                                    | Zero Sales<br>Add/Del/Change History                                                                                                    |                                                                                                    | Week to Date<br>2/21/2016-2/25/2016                                                                                                    |                                                                                                    |
| Only Reports Daily Reports Daily Reports                                                                                                    | Add/Del/Change History                                                                                                    |                                                                                                    | 2/21/2010-2/25/2010                                                                                                    | Last Month                                                                                            |
| Daily Reports                                                                                                    |                                                                                                    |                                                                                                    |                                                                                                    | 1/1/2010-1/31/2010                                                                                    |
| Daily Reports                                                                                                    |                                                                                                    |                                                                                                    |                                                                                                    | Last Week                                                                                             |
| Daily Reports                                                                                                    |                                                                                                    |                                                                                                    | C Yesterday                                                                                                    | 2/14/2016-2/20/2016                                                                                   |
| Daily Reports                                                                                                    |                                                                                                    |                                                                                                    |                                                                                                    |                                                                                                    |
| Daily Reports                                                                                                    |                                                                                                    |                                                                                                    | Teday                                                                                                    |                                                                                                    |
| Daily Reports                                                                                                    |                                                                                                    |                                                                                                    | 2/25/2016                                                                                                    | <ul> <li>Current selection</li> <li>2/1/2016 - 2/25/2016</li> </ul>                                   |
| Daily Reports                                                                                                    |                                                                                                    |                                                                                                    |                                                                                                    |                                                                                                    |
| Daily Reports                                                                                                    |                                                                                                    |                                                                                                    | - 48                                                                                                    |                                                                                                    |
| Daily Reports                                                                                                    |                                                                                                    |                                                                                                    | 9/29/2014-2/23/2016                                                                                                    | Calendar                                                                                              |
| Daily Reports                                                                                                    |                                                                                                    |                                                                                                    |                                                                                                    |                                                                                                    |
| Daily Reports                                                                                                    |                                                                                                    |                                                                                                    | Select Date                                                                                                    | e and Time Ranges                                                                                     |
| Daily Reports                                                                                                    |                                                                                                    | Employee                                                                                                    |                                                                                                    |                                                                                                    |
| Daily Reports<br>Daily Reports                                                                                                    |                                                                                                    | Sales and Commission                                                                                                    | 2 / 1 /2016                                                                                                    | 2 /25/2016                                                                                            |
| Daily Reports                                                                                                    |                                                                                                    | Exceptions                                                                                                    | · ·                                                                                                    | 10                                                                                                    |
| Daily Reports Cally Reports                                                                                                    |                                                                                                    | Payroll Deductions                                                                                                    |                                                                                                    |                                                                                                    |
| Daily Reports<br>Daily Reports                                                                                                    |                                                                                                    | Staff Performance                                                                                                    | 12:00 AM ~                                                                                                    | 11:59 PM ~                                                                                            |
| Daily Reports                                                                                                    |                                                                                                    |                                                                                                    |                                                                                                    |                                                                                                    |
| Daily Reports Daily Reports                                                                                                    |                                                                                                    |                                                                                                    | Select Period                                                                                                    |                                                                                                    |
| Daily Reports Daily Reports                                                                                                    |                                                                                                    |                                                                                                    | Totals Only                                                                                                    | ~                                                                                                    |
| Daily Reports                                                                                                    |                                                                                                    |                                                                                                    | (used only for Sales Performance)                                                                                                    |                                                                                                    |
| Daily Reports                                                                                                    |                                                                                                    | Custom                                                                                                    |                                                                                                    |                                                                                                    |
|                                                                                                    |                                                                                                    | Tender by Department                                                                                                    |                                                                                                    |                                                                                                    |
|                                                                                                    |                                                                                                    | Item Sale Detail                                                                                                    |                                                                                                    |                                                                                                    |
|                                                                                                    |                                                                                                    | Markdown Salas                                                                                                    |                                                                                                    |                                                                                                    |
|                                                                                                    |                                                                                                    | Dà Linuar Departe                                                                                                    |                                                                                                    |                                                                                                    |
| Graphs                                                                                                    |                                                                                                    | PALIQUOF Reports                                                                                                    |                                                                                                    |                                                                                                    |
| Yearly Comparison                                                                                                    |                                                                                                    |                                                                                                    | Halp                                                                                                    | Eas Evit                                                                                              |
| Profit Performance                                                                                                    |                                                                                                    |                                                                                                    | neip                                                                                                    | ESC EXIT                                                                                              |
| Clerk Performance Export                                                                                                    |                                                                                                    |                                                                                                    |                                                                                                    |                                                                                                    |
|                                                                                                    |                                                                                                    |                                                                                                    |                                                                                                    |                                                                                                    |
|                                                                                                    | Excel                                                                                                    |                                                                                                    |                                                                                                    |                                                                                                    |
|                                                                                                    | Excel                                                                                                    |                                                                                                    |                                                                                                    |                                                                                                    |

18. Select the report you want to run from the 3 options

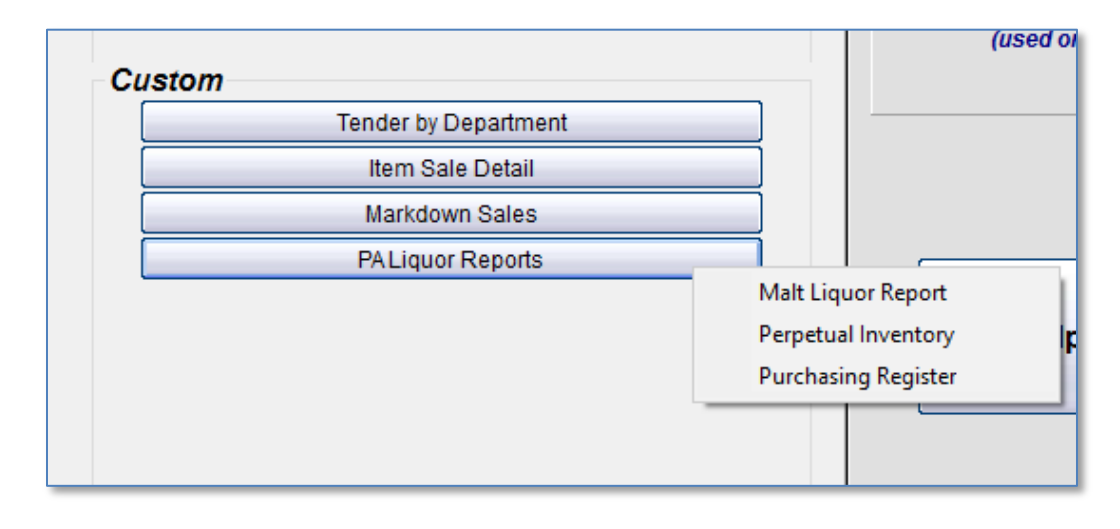

19. The Malt Liquor Report will be separated by the tabs at the bottom. This is the report for State Reporting

| Malt           | Bevera | ge Report for Feb 2016                                             |                 |                   |                   |               |                |               |               |                |                |                |             |     |       |
|----------------|--------|--------------------------------------------------------------------|-----------------|-------------------|-------------------|---------------|----------------|---------------|---------------|----------------|----------------|----------------|-------------|-----|-------|
|                | 20     | B                                                                  | C               | D                 | F                 | F             | 6              | н             | 1             |                | к              |                | м           | N   | 0     |
| 1              |        | Name of Distrib                                                    | utor            | 0                 | -                 |               | v              | Comp          | olete Ad      | dress          | n              | -              |             |     |       |
| 2              |        | CAD 0-#                                                            |                 |                   | 410               | 00 Intern     | ational F      | Plaza, Si     | uite 510      | Fort We        | orth. TX       | 76109-4        | 844         |     |       |
| 3              |        |                                                                    |                 | Unite             |                   | Other         |                | Bar           | role          |                | Other          |                | Liter       |     | Other |
| 4              |        | Description                                                        | 1/2 Pint        | Pint              | Quart             | oulei         | 1/8            | 1/6           | 1/4           | 1/2            | Oulei          | 3              | 5           | 5.7 | Oulei |
| 5              | 1      | Inventory at Beginning of Month                                    | 4080            | 62208             | 144               | 96            | 0              | 0             | 2             | 3              | 0              | 0              | 0           | 0   | )     |
| 6              | 2      | Purchased from In-state Manufacturers<br>(Schedule "A")            | 0               | 0                 | 0                 | 0             | 0              | 0             | 0             | 0              | 0              | C              | 0           | C   |       |
| 7              | 3      | Purchased from Importing Distributors<br>(Schedule "B")            | 120             | 2622              | 12                | 0             | 0              | 0             | 2             | 5              | 0              | C              | 0           | C   |       |
| 8              | 4      | Purchases from Out-of-State<br>Manufacturers (Schedule "C")        | 0               | 0                 | 0                 | 0             | 0              | 0             | 0             | 0              | 0              | C              | 0           | C   |       |
| 9              | 5      | Total (add Lines 1,2,3,4)                                          | 4200            | 64830             | 156               | 96            | 0              | 0             | 4             | 8              | 0              | C              | 0           | C   | ) (   |
| 10             | 6      | Inventory at End of Month                                          | 0               | 0                 | 0                 | 0             | 0              | 0             | 0             | 0              | 0              | C              | 0           | C   |       |
| 11             | 7      | (Line 5 minus Line 6)                                              | 4200            | 64830             | 156               | 96            | 0              | 0             | 4             | 8              | 0              | C              | 0           | C   | 0     |
| 12             | 8      | Sales                                                              | 0               | 1092              | 0                 | 0             | 0              | 0             | 0             | 26             | 0              | C              | 0           | C   |       |
| 13             | 9      | Other Removals. (Schedule Attached)                                | 0               | 0                 | 0                 | 0             | 0              | 0             | 0             | 0              | 0              | C              | 0           | C   | )     |
| 14<br>15       | 10     | Total Accounted For<br>I herebyaffirm under penalties prescribed b | 0<br>V law that | 1092<br>this repo | 0<br>rt (Includin | 0<br>q accomp | 0<br>anying sc | 0<br>hedules) | 0<br>has been | 26<br>examined | 0<br>Iby me ar | 0<br>nd to the | 0 0 0 0 0 0 | C   | 0     |
| 16             |        | knowledge and belief is a true, correct and                        | complete r      | report.           |                   |               | , , ,          |               |               |                |                |                |             |     |       |
| 17             |        | Name of Owner                                                      |                 |                   | Title             |               | Signatur       | e             |               |                |                |                |             |     |       |
| 18             |        | Name of Corporation or Registered Nam                              | e with the      | Liquor (          | Control Bo        | oard          |                |               |               |                |                |                |             |     |       |
| 20             |        |                                                                    |                 |                   |                   |               |                |               |               |                |                |                |             |     |       |
|                |        |                                                                    |                 |                   |                   |               |                |               |               |                |                |                |             |     |       |
| <b>▲ ) •</b> [ | Sch    | edule A / Schedule B / Schedule C / O                              | her Remov       | /als ∕ Si         | ummary_/          |               |                |               |               |                |                |                |             |     |       |
|                |        |                                                                    | F10 Prin        | ıt                |                   | F6 Sa         | ve             |               | E             | sc Exit        |                |                |             |     |       |

The Perpetual Inventory Report can be viewed or saved as a tab delimited text file for importing into Excel if desired.

| Perpetual Inv | entory     |        |          |          |            |          |          |          |          |          |          |          |            |          |             |             |             |             |             |             |             |             | -           | a x |
|---------------|------------|--------|----------|----------|------------|----------|----------|----------|----------|----------|----------|----------|------------|----------|-------------|-------------|-------------|-------------|-------------|-------------|-------------|-------------|-------------|-----|
|               |            |        |          |          | ernetus! ! | nventor  |          |          |          |          |          |          |            |          |             |             |             |             |             |             |             |             |             |     |
|               |            |        |          |          | erpetuarii | iventory |          |          |          |          |          |          |            |          |             |             |             |             |             |             |             |             |             |     |
|               |            |        |          |          |            |          |          |          |          |          |          |          |            |          |             |             |             |             |             |             |             |             |             |     |
|               | Dette      | 24     | 6        | 8        | 9          | 12       | 15       | 16       | 18       | 20       | 24       | 28       | 30         | 36       | 1           | 2           | 3           | 4           | 6           | 8           | 12          | 15          | 24          |     |
|               | Date       | 7-8 02 | 8.1-1002 | 8.1-1002 | 8.1-1602   | 8.1-1002 | 8.1-1602 | 8.1-1602 | 8.1-1002 | 8.1-1002 | 8.1-1002 | 8.1-1602 | 8.1-1002   | 8.1-1002 | 10.1 - 3202 | 10.1 - 3202 | 10.1 - 3202 | 10.1 - 3202 | 10.1 - 3202 | 10.1 - 3202 | 10.1 - 3202 | 10.1 - 3202 | 10.1 - 3202 |     |
| Reginning     | 02/15/2016 | 0      |          |          |            | 0        |          |          | 0        | 0        | 0        |          | 0          | 0        |             |             |             |             |             |             |             |             |             |     |
| Received      |            | 0      |          |          |            | 0        |          |          | 0        | 0        | 0        |          | 0          | 0        |             |             |             |             |             |             |             |             |             |     |
| Sold          |            | 0      |          |          |            | 0        |          |          | 0        | 0        | 0        |          | 0          | 0        |             |             |             |             |             |             |             |             |             |     |
| End of Day    |            | 170    |          |          |            | 0        |          |          | 145      | 2        | 1328     |          | m          | 126      |             |             |             |             |             |             |             |             |             |     |
|               |            |        |          |          |            |          |          |          |          |          |          |          |            |          |             |             |             |             |             |             |             |             |             |     |
| Beginning     | 02/16/2016 | 170    |          |          |            | 0        |          |          | 145      | 2        | 1328     |          | m          | 126      |             |             |             |             |             |             |             |             |             |     |
| Received      |            | 0      |          |          |            | 0        |          |          | 0        | 0        | 0        |          | 0          | 0        |             |             |             |             |             |             |             |             |             |     |
| Sold          |            | 0      |          |          |            | 0        |          |          | 0        | 0        | 17       |          | 5          | 0        |             |             |             |             |             |             |             |             |             |     |
| End of Day    |            | 170    |          |          |            | 0        |          |          | 145      | 2        | 1311     |          | 772        | 126      |             |             |             |             |             |             |             |             |             |     |
|               |            |        |          |          |            |          |          |          |          |          |          |          |            |          |             |             |             |             |             |             |             |             |             |     |
| Beginning     | 02/17/2016 | 170    |          |          |            | 0        |          |          | 145      | 2        | 1311     |          | <i>m</i> 2 | 126      |             |             |             |             |             |             |             |             |             |     |
| Received      |            | 0      |          |          |            | 0        |          |          | 0        | 0        | 0        |          | 0          | 0        |             |             |             |             |             |             |             |             |             |     |
| Sold          |            | 0      |          |          |            | 0        |          |          | 5        | 0        | 4300     |          | 0          | 0        |             |             |             |             |             |             |             |             |             |     |
| End of Day    |            | 1/0    |          |          |            | 0        |          |          | 140      | 2        | 1,508    |          | 112        | 120      |             |             |             |             |             |             |             |             |             |     |
| Reginging     | 02/10/2016 | 470    |          |          |            |          |          |          | 140      | 2        | 1300     |          | 772        | 126      |             |             |             |             |             |             |             |             |             |     |
| Received      | 02/10/2010 |        |          |          |            |          |          |          | 1        | 0        | 15       |          | 0          | 120      |             |             |             |             |             |             |             |             |             |     |
| Sold          |            | 0      |          |          |            |          |          |          |          | 0        | 4        |          | 4          | 1        |             |             |             |             |             |             |             |             |             |     |
| End of Day    |            | 170    |          |          |            | 0        |          |          | 141      | 2        | 1319     |          | 768        | 125      |             |             |             |             |             |             |             |             |             |     |
|               |            |        |          |          |            |          |          |          |          |          |          |          |            |          |             |             |             |             |             |             |             |             |             |     |
| Beginning     | 02/23/2016 | 170    |          |          |            | 0        |          |          | 141      | 2        | 1319     |          | 768        | 125      |             |             |             |             |             |             |             |             |             |     |
| Received      |            | 0      |          |          |            | 17       |          |          | 7        | 0        | 28       |          | 0          | 0        |             |             |             |             |             |             |             |             |             |     |
| Sold          |            | 0      |          |          |            | 0        |          |          | 0        | 0        | 5        |          | 0          | 0        |             |             |             |             |             |             |             |             |             |     |
| End of Day    |            | 170    |          |          |            | 17       |          |          | 148      | 2        | 1342     |          | 768        | 125      |             |             |             |             |             |             |             |             |             |     |
|               |            |        |          |          |            |          |          |          |          |          |          |          |            |          |             |             |             |             |             |             |             |             |             |     |
| 1             |            |        |          |          |            |          |          |          |          |          |          |          |            |          |             |             |             |             |             |             |             |             |             |     |
|               |            |        |          |          |            |          |          |          |          |          |          |          |            |          |             |             |             |             |             |             |             |             |             |     |
|               |            |        |          |          |            |          |          |          |          |          |          |          |            |          |             |             |             |             |             |             |             |             |             |     |
|               |            |        |          |          |            |          |          |          |          |          |          |          |            |          |             |             |             |             |             |             |             |             |             |     |
|               |            |        |          |          |            |          |          |          |          |          |          |          |            |          |             |             |             |             |             |             |             |             |             |     |
|               |            |        |          |          |            |          |          |          |          |          |          |          |            |          |             |             |             |             |             |             |             |             |             |     |
|               |            |        |          |          |            |          |          |          |          |          |          |          |            |          |             |             |             |             |             |             |             |             |             |     |
|               |            |        |          |          |            |          |          |          |          |          |          |          |            |          |             |             |             |             |             |             |             |             |             |     |
|               |            |        |          |          |            |          |          |          |          |          |          |          |            |          |             |             |             |             |             |             |             |             |             |     |
|               |            |        |          |          |            |          |          |          |          |          |          |          |            |          |             |             |             |             |             |             |             |             |             |     |
|               |            |        |          |          |            |          |          |          |          |          |          |          |            |          |             |             |             |             |             |             |             |             |             |     |
|               |            |        |          |          |            |          |          |          |          |          |          |          |            |          |             |             |             |             |             |             |             |             |             |     |
|               |            |        |          |          |            |          |          |          |          |          |          |          |            |          |             |             |             |             |             |             |             |             |             |     |
|               |            |        |          |          |            |          |          |          |          |          |          |          |            |          |             |             |             |             |             |             |             |             |             |     |
|               |            |        |          |          |            |          |          |          |          |          |          |          |            |          |             |             |             |             |             |             |             |             |             |     |
|               |            |        |          |          |            |          |          |          |          |          |          |          |            |          |             |             |             |             |             |             |             |             |             |     |
|               |            |        |          |          |            |          |          |          |          |          |          |          |            |          |             |             |             |             |             |             |             |             |             |     |
|               |            |        |          |          |            |          |          |          |          |          |          |          |            |          |             |             |             |             |             |             |             |             |             |     |
|               |            |        |          |          |            |          |          |          |          |          |          |          |            |          |             |             |             |             |             |             |             |             |             |     |
|               |            |        |          |          |            |          |          |          |          |          |          |          |            |          |             |             |             |             |             |             |             |             |             |     |
|               |            |        |          |          |            |          |          |          |          |          |          |          |            |          |             |             |             |             |             |             |             |             |             |     |
|               |            |        |          |          |            |          |          |          |          |          |          |          |            |          |             |             |             |             |             |             |             |             |             |     |
|               |            |        |          |          |            |          |          |          |          |          |          |          |            |          |             |             | ٦           |             |             |             |             |             |             |     |
|               |            |        |          |          |            |          |          |          |          |          |          |          |            |          | Carro       |             |             |             |             |             | Evit        |             |             |     |
|               |            |        |          |          |            |          |          |          |          |          |          |          |            |          | Save        |             |             |             |             |             | EXIL        |             |             |     |
|               |            |        |          |          |            |          |          |          |          |          |          |          |            |          |             |             |             |             |             |             |             |             |             |     |
|               |            |        |          |          |            |          |          |          |          |          |          |          |            |          |             |             |             |             |             |             | _           |             |             |     |
|               |            |        |          |          |            |          |          |          |          |          |          |          |            |          |             |             |             |             |             |             |             |             |             |     |

The Purchase Register Report can be viewed or saved as a tab delimited text for importing into Excel if desired.

| 0     000011     022294     Caushing     1     1     1     1     1     1     1     1     1     1     1     1     1     1     1     1     1     1     1     1     1     1     1     1     1     1     1     1     1     1     1     1     1     1     1     1     1     1     1     1     1     1     1     1     1     1     1     1     1     1     1     1     1     1     1     1     1     1     1     1     1     1     1     1     1     1     1     1     1     1     1     1     1     1     1     1     1     1     1     1     1     1     1     1     1     1     1     1     1     1     1     1     1     1     1     1     1     1     1     1     1     1     1     1     1     1     1     1     1     1     1     1     1     1     1     1     1     1     1     1     1     1     1     1     1     1     1     1     1     1 <th1< <="" th=""><th>No         900100         922280         Quarking         No         No</th><th></th><th>or PC</th><th>O Number</th><th>Date</th><th></th><th>24<br/>7-8 oz</th><th>6<br/>8.1-160z</th><th>8<br/>8.1-1602</th><th>9<br/>8.1-16oz</th><th>12<br/>8.1-1602</th><th>15<br/>8.1-1602</th><th>16<br/>8.1-16oz</th><th>18<br/>8.1-16oz</th><th>20<br/>8.1-160Z</th><th>24<br/>8.1-1602</th><th>28<br/>8.1-16oz</th><th>30<br/>8.1-16oz</th><th>36<br/>8.1-160z</th><th>1<br/>16.1 - 320z</th><th>2<br/>16.1 - 320z</th><th>3<br/>16.1 - 32oz</th><th>4<br/>16.1 - 320z</th><th>6<br/>16.1 - 32oz</th><th>8<br/>16.1 - 32oz</th><th>12<br/>16.1 - 320z</th></th1<> | No         900100         922280         Quarking         No         No                                                                                                    |                                                                                                    | or PC  | O Number    | Date       |          | 24<br>7-8 oz | 6<br>8.1-160z | 8<br>8.1-1602 | 9<br>8.1-16oz | 12<br>8.1-1602 | 15<br>8.1-1602 | 16<br>8.1-16oz | 18<br>8.1-16oz | 20<br>8.1-160Z | 24<br>8.1-1602 | 28<br>8.1-16oz | 30<br>8.1-16oz | 36<br>8.1-160z | 1<br>16.1 - 320z | 2<br>16.1 - 320z | 3<br>16.1 - 32oz | 4<br>16.1 - 320z | 6<br>16.1 - 32oz | 8<br>16.1 - 32oz | 12<br>16.1 - 320z |
|----------------------------------------------------------------------------------------------------|----------------------------------------------------------------------------------------------------|----------------------------------------------------------------------------------------------------|--------|-------------|------------|----------|--------------|---------------|---------------|---------------|----------------|----------------|----------------|----------------|----------------|----------------|----------------|----------------|----------------|------------------|------------------|------------------|------------------|------------------|------------------|-------------------|
|                                                                                                    | No.     No.     No. <td></td> <td></td> <td></td> <td></td> <td></td> <td></td> <td></td> <td></td> <td></td> <td></td> <td></td> <td></td> <td></td> <td></td> <td></td> <td></td> <td></td> <td></td> <td></td> <td></td> <td></td> <td></td> <td></td> <td></td> <td></td>                                                                                                    |                                                                                                    |        |             |            |          |              |               |               |               |                |                |                |                |                |                |                |                |                |                  |                  |                  |                  |                  |                  |                   |
|                                                                                                    | Weight     202246     Cambin     Cont     Cont <td></td> <td>N PROD</td> <td>00001011</td> <td>02/23/2016</td> <td>Quantity</td> <td></td> <td></td> <td></td> <td></td> <td>330.60</td> <td></td> <td></td> <td></td> <td></td> <td></td> <td></td> <td></td> <td></td> <td></td> <td></td> <td></td> <td></td> <td></td> <td></td> <td></td> |                                                                                                    | N PROD | 00001011    | 02/23/2016 | Quantity |              |               |               |               | 330.60         |                |                |                |                |                |                |                |                |                  |                  |                  |                  |                  |                  |                   |
|                                                                                                    | V     00000     0310240     0andity     5     1     1     1     1     1     1     1     1     1     1     1     1     1     1     1     1     1     1     1     1     1     1     1     1     1     1     1     1     1     1     1     1     1     1     1     1     1     1     1     1     1     1     1     1     1     1     1     1     1     1     1     1     1     1     1     1     1     1     1     1     1     1     1     1     1     1     1     1     1     1     1     1     1     1     1     1     1     1     1     1     1     1     1     1     1     1     1     1     1     1     1     1     1     1     1     1     1     1     1     1     1     1     1     1     1     1     1     1     1     1     1     1     1     1     1     1     1     1     1     1     1     1     1     1     1     1     1     1     1     1 </td <td></td> <td></td> <td>00001012</td> <td>02/23/2016</td> <td>Quantity</td> <td></td> <td></td> <td></td> <td></td> <td></td> <td></td> <td></td> <td>7</td> <td></td> <td>28</td> <td></td> <td></td> <td></td> <td></td> <td></td> <td></td> <td></td> <td></td> <td></td> <td></td>                                                                                                    |                                                                                                    |        | 00001012    | 02/23/2016 | Quantity |              |               |               |               |                |                |                | 7              |                | 28             |                |                |                |                  |                  |                  |                  |                  |                  |                   |
| 4     600100     0212201     Cont     6.30                                                                                                    | V       600000       12122142       Counting       5       Counting       1       L0       19       Counting       1       10       1000000000000000000000000000000000000                                                                                                    | N     00190     0.19294     0.4049     5     0     1     0     9     0     9       N     00190     0.29294     0.4049     222.00     222.00     222.00     0     0     9       N     00190     0.292.00     0.4049     222.00     222.00     0     0     0     1     0     9       N     00190     0.4049     0.4049     0.4049     0.4049     0.4049     0.4049     0.4049     0.4049     0.4049     0.4049     0.4049     0.4049     0.4049     0.4049     0.4049     0.4049     0.4049     0.4049     0.4049     0.4049     0.4049     0.4049     0.4049     0.4049     0.4049     0.4049     0.4049     0.4049     0.4049     0.4049     0.4049     0.4049     0.4049     0.4049     0.4049     0.4049     0.4049     0.4049     0.4049     0.4049     0.4049     0.4049     0.4049     0.4049     0.4049     0.4049     0.4049     0.4049     0.4049     0.4049     0.4049     0.4049     0.4049     0.4049     0.4049     0.4049     0.4049     0.4049     0.4049     0.4049     0.4049     0.4049     0.4049     0.4049     0.4049     0.4049     0.4049     0.4049     0.4049     0.40                                                    | _      |             |            | Cost     |              |               |               |               |                |                |                | 86.10          |                | 707.75         |                |                |                |                  |                  |                  |                  |                  |                  |                   |
| Image: Control of the control of the contro                                                                                                    | Intell         Status         Got         6.39         91-20         74.39         22.09         0         0         95-35           GGR         MANOGENE         62.22/256         Guantity         0         0         0         0         0         0         0         0         0         0         0         0         0         0         0         0         0         0         0         0         0         0         0         0         0         0         0         0         0         0         0         0         0         0         0         0         0         0         0         0         0         0         0         0         0         0         0         0         0         0         0         0         0         0         0         0         0         0         0         0         0         0         0         0         0         0         0         0         0         0         0         0         0         0         0         0         0         0         0         0         0         0         0         0         0         0         0         0         0                                                                                                    | L         Mode         Over         138         Over         138         I         I< | EV     | 00001009    | 02/18/2016 | Quantity | 5            |               |               |               |                |                |                |                |                | 43             |                | 10             |                |                  |                  |                  |                  |                  |                  |                   |
| MANNOFINE 22200 Gualt Cost Cost Cost Cost Cost Cost Cost Cos                                                                                                    |                                                                                                    |                                                                                                    |        | 00001002    | 02.1012010 | Cost     | 63.00        |               |               |               |                |                |                | 16.20          |                | 743.10         |                | 292.60         |                |                  |                  |                  |                  |                  |                  | 15.85             |
|                                                                                                    |                                                                                                    |                                                                                                    |        |             |            |          |              |               |               |               |                |                |                |                |                |                |                |                |                |                  |                  |                  |                  |                  |                  |                   |
|                                                                                                    |                                                                                                    |                                                                                                    | IGER M | AN00001014  | 02/23/2016 | Quantity |              |               |               |               |                |                |                |                |                |                |                |                |                |                  |                  |                  |                  |                  |                  |                   |
|                                                                                                    |                                                                                                    |                                                                                                    | M      | AN00001015  | 02/24/2016 | Quantity |              |               |               |               |                |                |                |                |                |                |                |                |                |                  |                  |                  |                  |                  |                  |                   |
|                                                                                                    |                                                                                                    |                                                                                                    |        |             |            | Cost     |              |               |               |               |                |                |                |                |                |                |                |                |                |                  |                  |                  |                  |                  |                  |                   |
|                                                                                                    |                                                                                                    |                                                                                                    | M      | IAN00001016 | 02/24/2016 | Quantity |              |               |               |               |                |                |                |                |                |                |                |                |                |                  |                  |                  |                  |                  |                  |                   |
|                                                                                                    |                                                                                                    |                                                                                                    | -      |             |            | Cost     |              |               |               |               |                |                |                |                |                |                |                |                |                |                  |                  |                  |                  |                  |                  |                   |
|                                                                                                    |                                                                                                    |                                                                                                    |        |             |            |          |              |               |               |               |                |                |                |                |                |                |                |                |                |                  |                  |                  |                  |                  |                  |                   |

High Volume Report is a selection in the Transaction Detail Report. When only this option is selected you only see High Volume Sales.

| Transaction Detail               |   |  |  |  |  |  |  |  |
|----------------------------------|---|--|--|--|--|--|--|--|
| Select transactions to view      |   |  |  |  |  |  |  |  |
| 🗌 Sales                          |   |  |  |  |  |  |  |  |
| Sales on Account                 |   |  |  |  |  |  |  |  |
| Discounted Sales                 |   |  |  |  |  |  |  |  |
| Sales below Cost                 |   |  |  |  |  |  |  |  |
|                                  |   |  |  |  |  |  |  |  |
| Voids                            |   |  |  |  |  |  |  |  |
| 🗌 Internal Use                   | Ξ |  |  |  |  |  |  |  |
| Overrings                        |   |  |  |  |  |  |  |  |
| No Tax Charged                   |   |  |  |  |  |  |  |  |
| Paid Uut                         |   |  |  |  |  |  |  |  |
|                                  |   |  |  |  |  |  |  |  |
| ✓ High Volume Sales              | - |  |  |  |  |  |  |  |
| Select station Select Sales Code |   |  |  |  |  |  |  |  |
| A11 -                            | - |  |  |  |  |  |  |  |
|                                  |   |  |  |  |  |  |  |  |
| Include Remarks                  |   |  |  |  |  |  |  |  |
| Show Subdescription              |   |  |  |  |  |  |  |  |
| 🔲 Do not include Name Details    |   |  |  |  |  |  |  |  |
| F10 Accept Esc Cancel            |   |  |  |  |  |  |  |  |